# intelbras

Guia de instalação

EVC 1000

## intelbras

#### EVC 1000 Videoconferência

Parabéns, você acaba de adquirir um produto com qualidade e segurança Intelbras.

O EVC 1000 é um equipamento com alta qualidade de áudio e vídeo, compatível com os protocolos de comunicação SIP e H.323 e projetado para ser uma solução de videoconferência.

## Índice

| 1. Especificações técnicas          | 4  |
|-------------------------------------|----|
| 2. Produto                          | 5  |
| 3. Instalação                       | 5  |
| 4. Configurações                    | 7  |
| 4.1. Configuração padrão de fábrica | 7  |
| 4.2. Configuração da rede           | 7  |
| 5. Funções                          | 8  |
| 5.1. Lista telefônica               | 8  |
| 5.2. Identificação de chamadas      | 10 |
| 5.3. Volumes                        | 10 |
| 5.4. Função DND (não incomode)      | 11 |
| 6. Reset                            | 12 |
| Termo de garantia                   | 13 |

## 1. Especificações técnicas

| Modelos                   | EVC 1000                                  |
|---------------------------|-------------------------------------------|
| Interface WAN (internet)  | 10/100/1000BASE-T 1 x RJ45                |
| Protocolo de sinalização  | SIP v1 (RFC2543), v2 (RFC3261), H.323     |
| Codecs de áudio           | G.711µ/a, G.722, G.722.1, G.728, G.722.1C |
| Codecs de vídeo           | H.264, H.263, H.263+, H.261               |
|                           | H.239 Dual video streams                  |
| Entradas de vídeo         | Câmera/VGA                                |
| Saídas de vídeo           | HDMI/VGA                                  |
| -<br>Câmera (foco fixo) - | 2 megapixel CMOS                          |
|                           | Pan/tilt com zoom digital de 4 vezes      |
|                           | 88° FOV                                   |
|                           | HD 720p (1280 x 720)                      |
| Fanta da alimanta año     | Entrada: 100 a 240 Vac 50-60 Hz           |
| Fonte de alimentação —    | Saída: 12 Vdc, 4 A                        |
|                           | CPU: 260 x 158,7 x 33 mm                  |
| -<br>Dimensões -<br>-     | Câmera: 122,6 x 122,6 x 127,8 mm          |
|                           | Microfone: 131,9 x 118,6 x 25,5 mm        |
|                           | Embalagem: 330 x 230 x 265 mm             |
| Peso                      | 3,7 kg                                    |
| Temperatura de operação   | 0 °C a 40 °C                              |
| Umidade de operação       | 20% a 80%                                 |

Atenção: este aparelho utiliza a tecnologia VoIP (voz sobre IP) e a qualidade de seu funcionamento depende das condições de tráfego e priorização da rede na qual o produto está conectado. Em caso de anormalidades nas ligações estabelecidas, como problemas de áudio ou vídeo, verifique antes a situação da rede com o provedor VoIP.

Consulte seu provedor VoIP sobre qual codec (codificador/decodificador de voz e vídeo) utilizar e sobre as configurações necessárias no EVC 1000 para uma melhor qualidade de chamada.

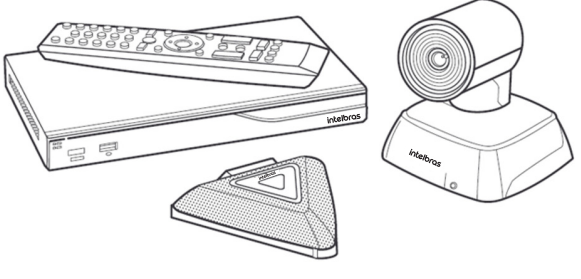

EVC 1000

### 3. Instalação

1. Verifique se a caixa contém os itens relacionados a seguir:

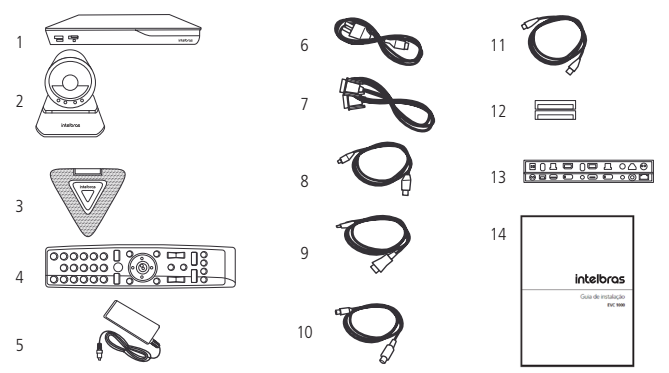

- 1. CPU
- 2. Câmera
- 3. Microfone
- 4. Controle remoto
- 5. Fonte de alimentação
- 6. Cabo da fonte de alimentação
- 7. Cabo VGA (1,85 m)

- 8. Cabo do microfone (5 m)
- 9. Cabo HDMI (1,5 m)
- 10. Cabo da câmera (3 m)
- 11. Cabo de rede (3 m)
- 12. 2 pilhas AAA
- 13. Etiqueta preta do painel traseiro
- 14. Guia de instalação
- 2. Conecte os cabos e periféricos, conforme a figura a seguir:

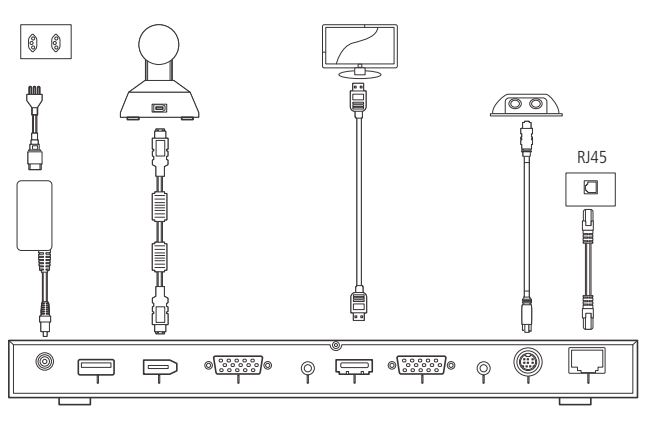

3. Após a instalação, siga as orientações da seção Configurações.

**Obs.:** sugerimos que na primeira utilização do sistema de videoconferência EVC 1000 seja utilizada a conexão via HDMI, assim, no monitor será apresentado um guia de instalação que irá orientar o usuário nas configurações. Após finalizar o passo a passo, o usuário poderá utilizar o sistema de videoconferência.

Caso não seja possível utilizar o cabo HDMI na primeira utilização do EVC 1000, as configurações a seguir devem ser realizadas através do menu de configurações do EVC 1000. Para acessar o menu de configurações, pressione o botão mo controle remoto.

#### 4.1. Configuração padrão de fábrica

» Endereço IP padrão de fábrica: 192.168.0.1.

Você pode trocar o endereço IP deste equipamento. Para configurar um novo IP consulte o item *Configuração da rede* neste manual.

| Portas          | Função                                                         | Тіро     |
|-----------------|----------------------------------------------------------------|----------|
| 1719            | Gatekeeper                                                     | UDP      |
| 1720            | H.323                                                          | TCP      |
| 30.000 ~ 30.019 | Sinalização e controle de áudio,<br>ligação, vídeo e data/FECC | TCP e UD |
| 80              | HTTP interface web                                             | TCP      |
| 23              | Telnet                                                         | TCP      |
| 5060            | SIP                                                            | TCP e UD |

#### Portas padrão para redirecionamento

#### 4.2. Configuração da rede

#### Configuração de IP público

1. No controle remoto pressione *Home* e selecione com as teclas < > o menu *Config.*;

Ρ

- 2. Selecione com as teclas 🔨 🗸 o item Network e pressione 🕑 (Enter);
- 3. Selecione com as teclas v o item *Configuração de LAN* e pressione
- 4. Na lista que aparecerá ao lado (em Obter endereço IP) escolha IP estático;
- Manualmente coloque o Endereço de IP (Público), Máscara de Rede e Portal Padrão (Gateway);
- 6. Selecione Aplicar e pressione 🕑 (Enter);
- 7. Pressione o botão Home no controle remoto para retornar ao menu principal;
- Pressione o botão Call no controle remoto e você estará pronto para realizar sua primeira ligação.

#### Configuração de IP privado (que passe por NAT)

- 1. No controle remoto pressione *Home* e selecione com as teclas **< >** o menu *Config.*;
- 2. Selecione com as teclas 🔨 🗸 o item Network e pressione 🕘 (Enter);
- 3. Selecione com as teclas **v** o item *Configuração de LAN* e pressione **(***Enter***)**:
- 4. Na lista que aparecerá ao lado (em Obter endereço IP) escolha IP estático;
- Manualmente coloque o Endereço de IP (Privado), Máscara de Rede e Portal Padrão (Gateway);
- 6. Selecione Aplicar e pressione (Enter);
- Pressione o botão Back no controle remoto para retornar ao menu anterior (caso você queira efetuar uma chamada por H.323 vá para o passo 10);
- 8. Nesta mesma página vá em Firewall e pressione 🕘 (Enter);
- Selecione DES ou LIG no campo Configuração NAT e em seguida preencha o endereço de IP no campo Endereço Público de NAT;
- 10. Pressione o botão Home no controle remoto para retornar ao menu principal;
- 11. Pressione o botão *Call* no controle remoto e você estará pronto para realizar sua primeira chamada.

## 5. Funções

#### 5.1. Lista telefônica

#### Adicionar contatos

1. Pressione o botão Home no controle remoto, na opção Call, selecione Lista telefô-

nica com as teclas 🔨 v e pressione 🕑 (Enter);

- 2. Com as teclas **A** selecione *Novo Local* e pressione **(***Enter*);
- 3. Caso você queira adicionar apenas um contato, no campo *Grupo* selecione com as teclas **A v** a opção *Não-Grupo*;
- Caso você queira adicionar um contato pertencente a um grupo, no campo *Grupo*, selecione com as teclas o nome do grupo no qual você deseja adicionar o contato;

- 5. No campo Nome Local, insira o nome do contato;
- 6. Preencha H.323 com o endereço IP ou FQDN do destino do contato;
- 7. Preencha SIP com o ID do contato registrado no servidor SIP;
- 8. No campo *Qualidade de Chamada*, selecione com as teclas **a** largura de banda que você deseja ocupar durante uma chamada;
- 9. E por último, selecione com as teclas a opção *Salve*. Seu contato está adicionado.

#### Acessar contato

- Pressione Home, no menu Call, selecione com as teclas do controle remoto, a opção Lista Telefônica e pressione (C) (Enter);
- 2. Com as teclas 🔨 😪 selecione o *Contacts list* e pressione 📿 (*Enter*);
- 3. Com as teclas selecione o contato que você deseja chamar e pressione (*Enter*);
- 4. Com as teclas selecione o ID do usuário SIP ou endereço IP para chamadas via H.323 cadastrado na lista e pressione (*Enter*) para realizar uma chamada.

#### Editar contato

1. Pressione *Home*, no menu *Call*, selecione com as teclas A V do controle re-

moto, a opção Lista Telefônica e pressione 🕑 (Enter);

- 2. Com as teclas 🔨 😪 selecione o *Contacts list* e pressione 📿 (*Enter*);
- 3. Com as teclas selecione o contato que você deseja alterar e pressione (*Enter*);
- Com as teclas selecione a opção Edite local e efetue as alterações necessárias no contato, lembrando sempre de salvá-las.

#### Excluir contato

- 1. Pressione *Home*, no menu *Call*, selecione com as teclas **v** do controle remoto, a opção *Lista Telefônica* e pressione **v** (*Enter*);
- 2. Com as teclas **A v** selecione o *Contacts list* e pressione **e** (*Enter*);
- 3. Com as teclas selecione o contato que você deseja alterar e pressione (*Enter*);
- 4. Com as teclas 🔨 😪 selecione a opção *Delete local* e pressione 🕑 (*Enter*);
- 5. Uma mensagem de confirmação irá aparecer. Selecione SIM e pressione 🕑 (Enter) para excluir seu contato.

#### 5.2. Identificação de chamadas

#### Histórico de chamadas

| Para  | identificar   | chamadas         | originadas, | recebidas   | е   | não   | atendidas | via         | SIP   | ou  |
|-------|---------------|------------------|-------------|-------------|-----|-------|-----------|-------------|-------|-----|
| H.32  | 3 pressione   | <i>Home</i> , no | menu Call   | selecione c | om  | as t  | eclas 🔨   | ~           | a op  | ção |
| Hist. | Chamadas (    | e pressione      | 🕘 (Enter) 2 | vezes. Util | ize | as te | clas 🔨    | <b>/</b> pa | ra na | ve- |
| gar n | o histórico o | de chamada       | s.          |             |     |       |           |             |       |     |

#### 5.3. Volumes

#### Volume do áudio

Durante a conversação, pressione as teclas de volume, no controle remoto para ajustar o volume. Para ativar a função Mudo, pressione Mute no controle remoto ou o

símbolo de microfone no próprio dispositivo. Será exibido o ícone **v** no monitor, enquanto no dispositivo o símbolo de microfone ficará vermelho e será interrompida a transmissão de áudio para o usuário do outro lado da linha. Para reestabelecer o áudio, pressione *Mute* novamente ou o símbolo de microfone no dispositivo, que voltará a ficar azul.

#### Ganho de microfone

1. Pressione *Home* no controle remoto, com as teclas **< >** selecione o menu

Config. e com as teclas **A v** selecione Video/Áudio e pressione **e** (Enter);

- 2. Com as teclas **A v** selecione a opção *Microphone* e pressione **e** (*Enter*);
- 3. Em Nível de Ganho do Microfone, pressione 🕑 (Enter) e com as teclas 🔼 💙 selecione o nível de ganho que você deseja definir para o microfone;
- Pressione (Inter) no controle remoto e em seguida Home para voltar ao menu principal.

#### 5.4. Função DND (não incomode)

O EVC 1000 irá rejeitar uma chamada, porém registrará todas as chamadas recebidas. Para acessar esta função siga o procedimento a seguir:

1. Pressione Home no controle remoto, com as teclas < > selecione o menu

Config. e com as teclas 🔨 🗸 selecione Config. Geral e pressione 🕑 (Enter);

- 2. Com as teclas 🔺 🗸 selecione *Config. de Chamadas* e pressione 🕑 (*Enter*);
- 3. No campo Auto Resposta pressione e (Enter) e com as teclas selecione a opção Não incomode;
- 5. Para voltar ao menu principal pressione Home.

## 6. Reset

- 1. No controle remoto pressione *Home* e selecione com as teclas < > o menu *Config.* e com as teclas < ✓ selecione *Config. Geral* e pressione < (*Enter*);
- 2. Selecione com as teclas o item *Reconfigure Sistema* e pressione (*Enter*);
- 3. Selecione com as teclas 🔨 o item *Reajuste Configuração Padrão* e pressione

(Enter). Será solicitada uma confirmação;

4. Para confirmar selecione com as teclas < > a opção Sim e pressione • (Enter).

## Termo de garantia

Fica expresso que esta garantia contratual é conferida mediante as seguintes condições:

| Nome do cliente:       |              |
|------------------------|--------------|
| Assinatura do cliente: |              |
| Nº da nota fiscal:     |              |
| Data da compra:        |              |
| Modelo:                | Nº de série: |
| Revendedor:            |              |

- 1. Todas as partes, peças e componentes do produto são garantidos contra eventuais vícios de fabricação, que porventura venham a apresentar, pelo prazo de 3 (três) anos, sendo este prazo de 3 (três) meses de garantia legal mais 33 (trinta e três) meses de garantia contratual –, contado a partir da data da compra do produto pelo Senhor Consumidor, conforme consta na nota fiscal de compra do produto, que é parte integrante deste Termo em todo o território nacional. Esta garantia contratual compreende a troca gratuita de partes, peças e componentes que apresentarem vício de fabricação, incluindo as despesas com a mão de obra utilizada nesse reparo. Caso não seja constatado vício de fabricação, e sim vício(s) proveniente(s) de uso inadequado, o Senhor Consumidor arcará com essas despesas.
- 2. A instalação do produto deve ser feita de acordo com o Manual do Produto e/ou Guia de Instalação. Caso seu produto necessite a instalação e configuração por um técnico capacitado, procure um profissional idôneo e especializado, sendo que os custos desses serviços não estão inclusos no valor do produto.
- 3. Constatado o vício, o Senhor Consumidor deverá imediatamente comunicar-se com o Serviço Autorizado mais próximo que conste na relação oferecida pelo fabricante – somente estes estão autorizados a examinar e sanar o defeito durante o prazo de garantia aqui previsto. Se isso não for respeitado, esta garantia perderá sua validade, pois estará caracterizada a violação do produto.

- 4. Na eventualidade de o Senhor Consumidor solicitar atendimento domiciliar, deverá encaminhar-se ao Serviço Autorizado mais próximo para consulta da taxa de visita técnica. Caso seja constatada a necessidade da retirada do produto, as despesas de-correntes, como as de transporte e segurança de ida e volta do produto, ficam sob a responsabilidade do Senhor Consumidor.
- 5. A garantia perderá totalmente sua validade na ocorrência de quaisquer das hipóteses a seguir: a) se o vício não for de fabricação, mas sim causado pelo Senhor Consumidor ou por terceiros estranhos ao fabricante; b) se os danos ao produto forem oriundos de acidentes, sinistros, agentes da natureza (raios, inundações, desabamentos, etc.), umidade, tensão na rede elétrica (sobretensão provocada por acidentes ou flutuações excessivas na rede), instalação/uso em desacordo com o manual do usuário ou decorrentes do desgaste natural das partes, peças e componentes; c) se o produto tiver sofrido influência de natureza química, eletromagnética, elétrica ou animal (insetos, etc.); d) se o número de série do produto tiver sido adulterado ou rasurado; e) se o aparelho tiver sido violado.
- 6. Esta garantia não cobre perda de dados, portanto, recomenda-se, se for o caso do produto, que o Consumidor faça uma cópia de segurança regularmente dos dados que constam no produto.
- 7. A Intelbras não se responsabiliza pela instalação deste produto, e também por eventuais tentativas de fraudes e/ou sabotagens em seus produtos. Mantenha as atualizações do software e aplicativos utilizados em dia, se for o caso, assim como as proteções de rede necessárias para proteção contra invasões (hackers). O equipamento é garantido contra vícios dentro das suas condições normais de uso, sendo importante que se tenha ciência de que, por ser um equipamento eletrônico, não está livre de fraudes e burlas que possam interferir no seu correto funcionamento.

Sendo estas as condições deste Termo de Garantia complementar, a Intelbras S/A se reserva o direito de alterar as características gerais, técnicas e estéticas de seus produtos sem aviso prévio.

O processo de fabricação deste produto não é coberto pelos requisitos da ISO 14001.

Todas as imagens deste manual são ilustrativas.

HDMI é marca registrada da HDMI Licensing LLC.

## intelbras

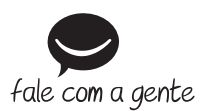

Suporte a clientes: (48) 2106 0006 Fórum: forum.intelbras.com.br Suporte via chat: intelbras.com.br/suporte-tecnico Suporte via e-mail: suporte@intelbras.com.br SAC: 0800 7042767 Onde comprar? Quem instala?: 0800 7245115

Importado no Brasil por: Intelbras S/A – Indústria de Telecomunicação Eletrônica Brasileira Rodovia SC 281, km 4,5 – Sertão do Maruim – São José/SC – 88122-001 CNPJ 82.901.000/0014-41 – www.intelbras.com.br 0

01.19 Origem: Taiwan